## **Here Flow**

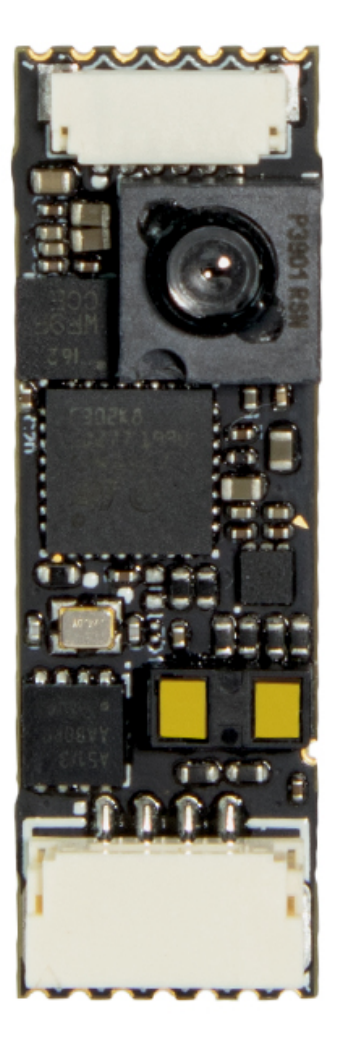

## Overview

Here Flow is a finger size optical flow sensor. Compared with other optical flow sensors, it is even smaller. It can be installed easily at any position without taking much space.

A LiDAR component, an optical flow camera and a 6D IMU (ICM20602) are integrated in the Here FLOW.

The LiDAR component is a power efficient high speed TOF range finder, which embeds the latest ST FlightSense<sup>™</sup> technology. In range of 2 m, it can acquire the distance within 5 ms. The accuracy is not affected by colour or reflection rate of the target surface.

The Here Flow can be setup at any node in the CAN bus without noise problem.

## **Specification**

Size: 28.8mm\*9.5mm

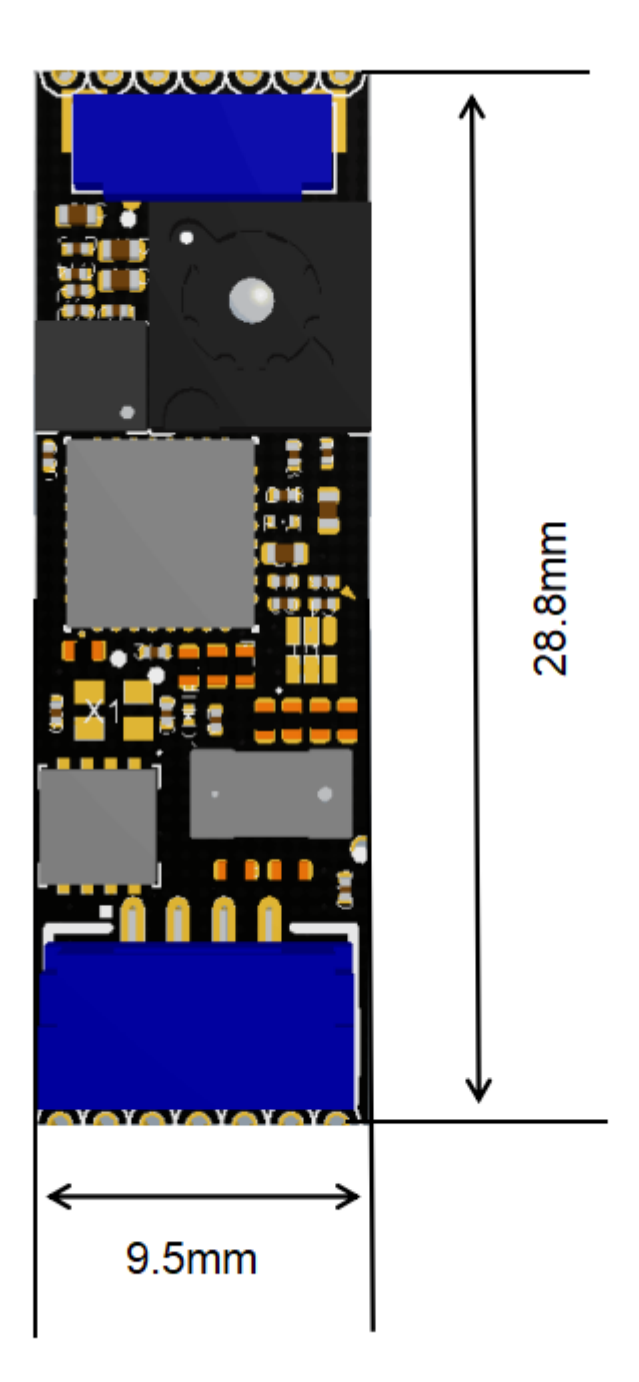

## Performance

#### **Hardware Specification**

- 1. Built-in ultra small lidar module
- 2. CAN Protocol, which provide more reliable communication
- 3. Built-in IMU Module
- 4. PMW3901 Optical Flow Sensor. Effective ranges from 80 mm to infinity.

#### **Optical Flow Sensor Specification**

| Туре                   | Parameter                                |
|------------------------|------------------------------------------|
| Range                  | 80 mm to infinity                        |
| Field of view          | 42 degree                                |
| Maximum movement speed | 7.4 rad/s                                |
| Minimum illumination   | > 60 lux                                 |
| Infrared emitter       | 940 nm invisible light emission (Class1) |
| Operating temperature  | -20 to +70 °C                            |
| Interface              | CAN                                      |
| Power supply           | 5 V                                      |

#### **Lidar Specification**

| Туре                  | Parameter                                |
|-----------------------|------------------------------------------|
| Measuring frequency   | Up to 50 Hz                              |
| Field of view         | 27 degree                                |
| Longest distance      | 2m                                       |
| Accuracy              | ±3 %                                     |
| Infrared emitter      | 940 nm invisible light emission (Class1) |
| Operating temperature | -20 to +70 °C                            |
| Interface             | CAN                                      |
| Power supply          | 5 V                                      |

## Installation

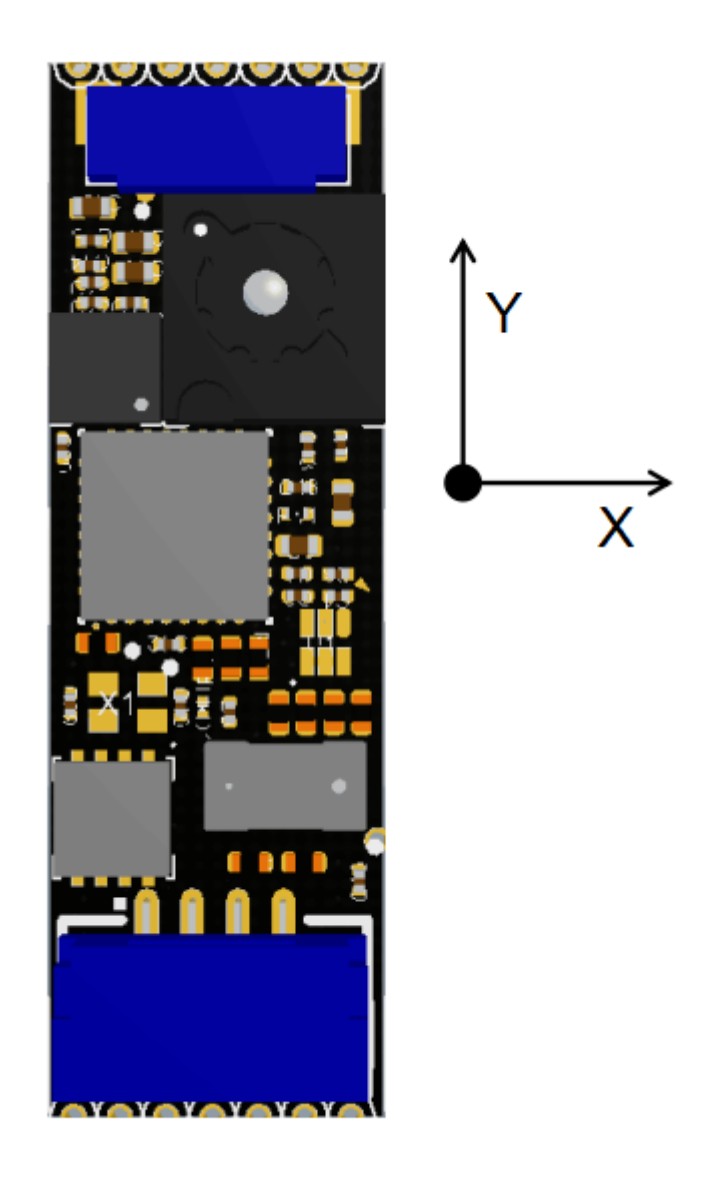

Connect the CAN port on module and flight controller with the 4 Pin CAN cable. Point the Y axis of Here Flow to the nose of the aircraft. Face the camera to ground and stick the module to the bottom of aircraft by 3M sticker or soft sticker (with slightly vibration isolation).

DO NOT touch the electronic components on the PCB. Touch the edge of the PCB if possible during the installation.

The bottom of module must be clear, otherwise the measured data will be affected.

### Settings

Remark: Here Flow has not been ready on the APM firmware stable version. Master firmware is needed before the release of copter3.7

Firmware update instructions: <u>https://discuss.cubepilot.org/t/can-flow-setup-instructions-alpha-batch/</u><u>341</u>

1. Connect the flight controller to computer via USB cable. Open Mission Planner. Install the master firmware by "Load custom firmware". Go to "Full Parameter List" and find "CAN\_P1\_DRIVER". Change it to "1" to enable CAN.

| Flight <b>T</b> odes | Command $\Delta$ | Value   | Units | Options                                                                              |
|----------------------|------------------|---------|-------|--------------------------------------------------------------------------------------|
| Basic Tuning         | CAN_D1_PROTOCOL  | 1       |       | 0:Disabled 1:UAVCAN 2:KDECAN<br>3:ToshibaCAN                                         |
| Standard Parans      | CAN_D1_UC_ESC_BM | 0       |       |                                                                                      |
|                      | CAN_D1_UC_NODE   | 10      |       | 1 250                                                                                |
| Advanced Parans      | CAN_D1_UC_SRV_BM | 0       |       |                                                                                      |
| Eull Deservator List | CAN_D1_UC_SRV_RT | 50      | Hz    | 1 200                                                                                |
| Full Parameter List  | CAN_D2_PROTOCOL  | 1       |       | 0:Disabled 1:UAVCAN 2:KDECAN<br>3:ToshibaCAN                                         |
|                      | CAN P1 BITRATE   | 1000000 |       | 10000 1000000                                                                        |
| Planner              | CAN_P1_DRIVER    | 1       |       | D:Disabled 1:First driver 2:Second driver                                            |
|                      | CAN_PZ_BITRATE   | 1000000 |       | 10000 1000000                                                                        |
|                      | CAN_P2_DRIVER    | 1       |       | 0:Disabled 1:First driver 2:Second driver                                            |
|                      | CAN_SLCAN_CPORT  | 1       |       | 0:Disabled 1:First driver 2:Second driver                                            |
|                      | CAN_SLCAN_SERNUM | -1      |       | -1:Disabled 0:Serial0 1:Serial1 2:Serial2<br>3:Serial3 4:Serial4 5:Serial5 6:Serial6 |
|                      | CAN_SLCAN_TIMOUT | 0       |       | 0 32767                                                                              |
|                      | COMPASS_EXTERN2  | 0       |       | 0:Internal 1:External 2:ForcedExternal                                               |
|                      | COMPASS_EXTERN3  | 0       |       | 0:Internal 1:External 2:ForcedExternal                                               |
|                      | COMPASS_EXTERNAL | 0       |       | 0:Internal 1:External 2:ForcedExternal                                               |
|                      | COMPASS_FLTR_RNG | 0       | %     | 0 100                                                                                |
|                      | COMPASS_LEARN    | 1       |       | 0:Disabled 1:Internal-Learning 2:EKF-Learning<br>3:InFlight-Learning                 |

Mission Planner 1.3.63.1 build 1.3.7030.13952 ArduPlane V3.10.0-dev (9e2ba9b0)

# 2. Find "RNGFND\_TYPE" and set it to "24" to enable range finder. Set "RNGFND\_MAX\_CM" (maximum distance) to 200 cm; "RNGFND\_MIN\_CM" (minimum distance) to 5 cm.

Please note: We have integrated the TOF sensor in this component due to it being VERY useful for precision landing detection. However, it is NOT suitable for height detection in outdoor conditions above 0.5 m, nor is it suitable for indoor height estimations higher than 2 m.

For accurate flow navigation, we still recommend installing the SF11B lidar from Lightware, or a similar Lidar that you trust.

Users may also opt to use Arducopter Mode FLOWHOLD for optical flow based position hold without rangefinder.

Mission Planner 1.3.63.1 build 1.3.7030.13952 ArduPlane V3.10.0-dev (9e2ba9b0)

| FUISHT DATA FUISHT FLAN INITIAL SETUP |                  |       |        |                                                                                                    |
|---------------------------------------|------------------|-------|--------|----------------------------------------------------------------------------------------------------|
| Flight <b>H</b> odes                  | Command A        | Value | Linits | Ontions                                                                                                    |
| Basic Tuning                          | RNGFND1_MAX_CM   | 200   | cm     |                                                                                                    |
| Dasie Tuning                          | RNGFND1_MIN_CM   | 5     | cm     |                                                                                                    |
| Standard Parans                       | KNGENDI_OFFSEI   | Ú.    | v      |                                                                                                    |
| Advanced Parans                       | RNGFND1_ORIENT   | 25    |        | 0:Forward 1:Forward-Right 2:Right<br>3:Back-Right 4:Back 5:Back-Left 6:Left<br>7:Forward-Left 24:Up 25:Down                                                                                                    |
| Full Parameter List                   | RNGFND1_PIN      |       |        | -1:Not Used 11:PX4-airspeed port<br>15:Pixhawk-airspeed port                                                                                                    |
| Full Parameter Tree                   | RNGFND1_POS_X    | 0     | m      |                                                                                                    |
| Planner                               | RNGFND1_POS_Y    | 0     | m      |                                                                                                    |
|                                       | RNGFND1_POS_Z    | 0     | m      |                                                                                                    |
|                                       | RNGFND1_PWRRNG   | 0     | m      | 0 32767                                                                                                    |
|                                       | RNGFND1_RMETRIC  | 1     |        | 0:No 1:Yes                                                                                                    |
|                                       | RNGFND1_SCALING  | 3     | m/V    |                                                                                                    |
|                                       | RNGFND1_SETTLE   | 0     | ms     |                                                                                                    |
|                                       | RNGFND1_STOP_PIN |       |        | -1:Not Used 50:Pohawk AUXOUT1 51:Pohawk<br>AUXOUT2 52:Pohawk AUXOUT3 53:Pohawk<br>AUXOUT4 54:Pohawk AUXOUT5 55:Pohawk<br>AUXOUT6 111:PX4F MU Relay1 112:PX4F MU<br>Relay2 113:PX4I0 Relay1 114:PX4I0 Relay2<br>113:PX4I0 CC1 116:PX4I0 ACC2                                                          |
|                                       | RNGFND1_TYPE     | 24    |        | 0:None 1:Ar alog 2:MaxbotixI2C<br>3:LidarLiet V:I2C 5:PX4-PWM 6:BBB-PRU<br>7:LightWare I2C 8:LightWare Serial 9:Bebop<br>10:MAVLink 11:JLanding 12:LeddarOne<br>13:Maxbotix Serial 14:TeraRangerI2C<br>15:LidarLiet (3:I2C 16:VL53L0X 17:NMEA<br>18:WASP-LIR 19:Benewake TF02<br>20:Donowalle TFmini |

3.To turn on optical flow function: Set "FLOW\_TYPE" to "6" in order to enable optical flow camera.

| Flight <b>H</b> odes | Command $\Delta$ | Value | Units | Options                                                                                                    |
|----------------------|------------------|-------|-------|----------------------------------------------------------------------------------------------------|
| Basic Tuning         | EK2_FLOW_I_GATE  | 500   |       | 100 1000                                                                                                    |
| Standard Parans      | EK2_FLOW_M_NSE   | 0.15  | rad/s | 0.05 1.0                                                                                                    |
|                      | EK2_FLOW_USE     | 2     |       |                                                                                                    |
| Advanced Params      | EK2_GPS_TYPE     | 0     |       | 0:GPS 3D Vel and 2D Pos 1:GPS 2D vel and<br>2D pos 2:GPS 2D pos 3:No GPS                                                                                                    |
| Full Parameter List  | EK2_MAX_FLOW     | 2.5   | rad/s | 1.0 4.0                                                                                                    |
| Full Parameter Tree  | EK2_NOAID_M_NSE  | 10    | m     | 0.5 50.0                                                                                                    |
| Planner              | FLOW_ADDR        | 0     |       | 0 127                                                                                                    |
|                      | FLOW_FXSCALER    | 0     |       | -200 +200                                                                                                    |
|                      | FLOW_FYSCALER    | 0     |       | -200 +200                                                                                                    |
|                      | FLOW_ORIENT_YAW  | 0     |       | -18000 +18000                                                                                                    |
|                      | FLOW_POS_X       | 0     | m     | -10 10                                                                                                    |
|                      | FLOW_POS_Y       | 0     | m     | -10 10                                                                                                    |
|                      | FLOW_FO3_Z       | 0     | 111   | -10 10                                                                                                    |
|                      | FLOW_TYPE        | 6     |       |                                                                                                    |
|                      | SERIAL1_PROTOCOL | 1     |       | 1:None 1:MAVLink1 2:MAVLink2 3:Frsky D<br>4:Frsky SPort 5:GPS 7:Alexmos Gimbal Serial<br>8:SToRM32 Gimbal Senal 9:Rangefinder<br>10:FrSky SPort Passthrough (OpenTX)<br>11:Lidar360 13:Beacon 14:Volz servo out<br>15:Sbus servo out 16:ESC Telemetry 17:Devo<br>Telemetry 18:OpticalFlow 19:RobotisServo |

Mission Planner 1.3.63.1 build 1.3.7030.13952 ArduPlane V3.10.0-dev (9e2ba9b0)

4. After setting the parameters, click "Write Params". Go to the "Actions" tag in "flight Data" page. Select "PREFLIGHT\_REBOOT\_SHUTDOW" then click "Do Action" to reboot the flight controller.

Mission Planner 1.3.63 build 1.3.7014.32711 ArduCopter V3.7.0-dev (9359e3e0)

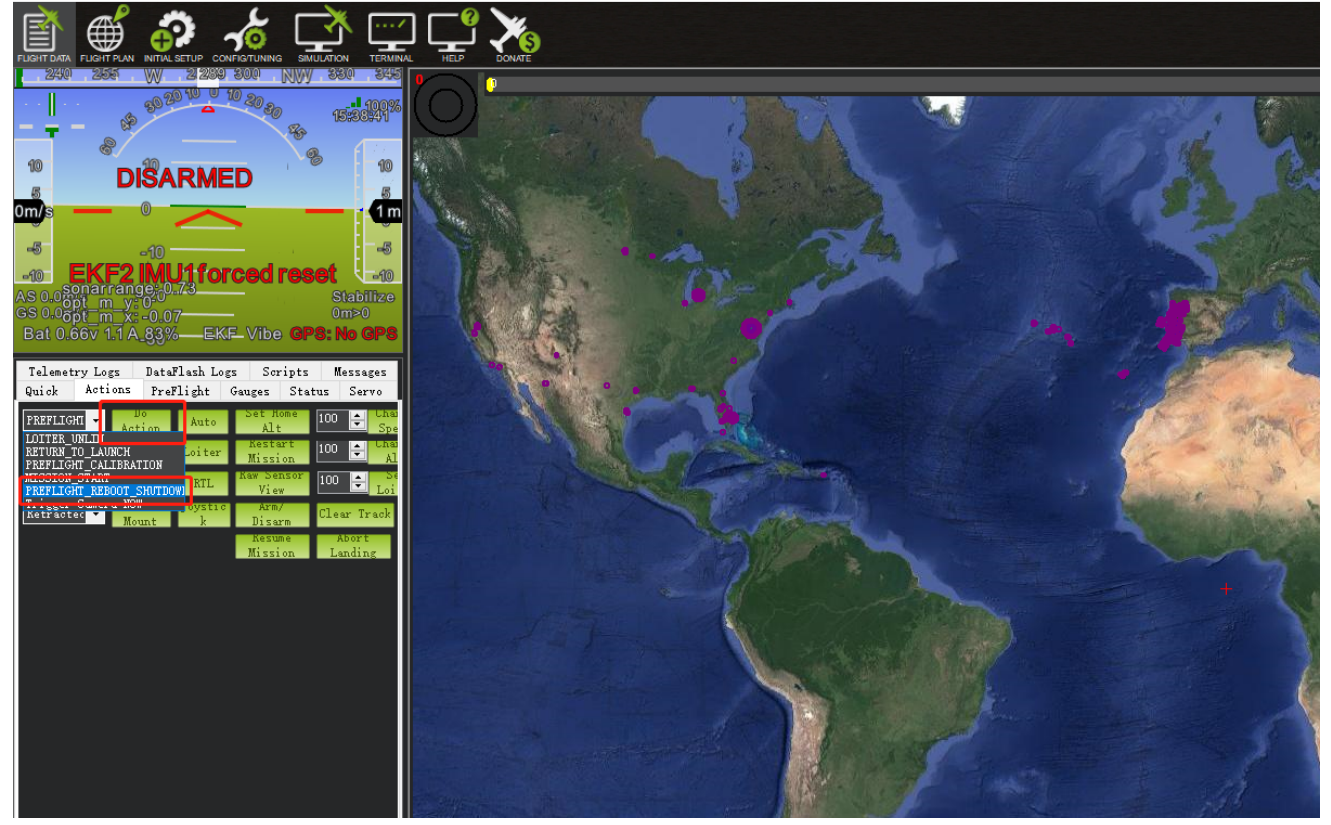

5. After rebooting the flight controller, reconnect to Mission Planner and go to "status" tag. Change the altitude of the aircraft to see whether "sonarrange" is changing correspondingly. If the value does not change, please check if the parameters are properly set or reboot the flight controller. Change the position of the aircraft and see whether the data of "opt\_m\_x", "opt\_m\_y", "opt\_x", "opt\_y" are changing. If the value do not change, please check if the parameters are properly set or reboot the flight controller.

| 🔤 Mission Planner 1.3.62 build 1.3.6917.15581 ArduCopter V3.7.0-dev (335af051) — 🗆 🗙                                                                                                    |                                                                                                    |                                                                               |                                                                                   |                                                                                   |                                                                                   |                                                                   |
|----------------------------------------------------------------------------------------------------|----------------------------------------------------------------------------------------------------|-------------------------------------------------------------------------------|-----------------------------------------------------------------------------------|-----------------------------------------------------------------------------------|-----------------------------------------------------------------------------------|-------------------------------------------------------------------|
|                                                                                                    |                                                                                                    |                                                                               |                                                                                   | ARDU                                                                              |                                                                                   | - 115200 -<br>35-6-QUADRUTOR -                                    |
| 60         75         100         120         52         150         10           11         11         10         10         10         10         10         10         10         10         10         10         10         10         10         10         10         10         10         10         10         10         10         10         10         10         10         10         10         10         10         10         10         10         10         10         10         10         10         10         10         10         10         10         10         10         10         10         10         10         10         10         10         10         10         10         10         10         10         10         10         10         10         10         10         10         10         10         10         10         10         10         10         10         10         10         10         10         10         10         10         10         10         10         10         10         10         10         10         10         10         10         10                                                                                                    | n sorry, lad we den't We<br>magery at the zoom hav<br>of for this rogion. I                                        | rare sorry, but we don't<br>e imagery at this zoom<br>level for this region.  | We are sorry, bit we dent<br>have imagery at this zoom<br>level for this region.  | We are sony, bit we dent<br>have imagory at the zoom<br>level for this region.    | We are sony, bit we dent<br>have imagony at this zoom<br>level for this region.   | We are sorry, but w<br>have imagery at the<br>level for this reg  |
| -10                                                                                                    | : 远程服务器返回错误: Except<br>到。<br>(404) 未                                                                               | ion:远程服务器返回错误:<br>卡找到。                                                        | Exception:远程服务器返回错误:<br>(404) 未找到。                                                | Exception: 远程服务器返回错误:<br>(404) 未找到。                                               | Exception: <u>這程服务</u> 器返回错误:<br>(404) 未找到。                                       | Exception:远程服务器<br>(404) 未找到。                                     |
| EKF         Vibe         GPS: 元GPS           運動日志         教壇内谷日志         耕本         消息           快速         动作         起河油检查         仪表         状态         北回                                                                                                    | e sorry, but we don't We<br>magery at this zoom hav<br>el for this region. I                                       | ere sorry, but we don't<br>re imagery at this zoom<br>level for this region.  | We are sorry, but we don't<br>have imagery at this zoom<br>level for this region. | We are sorry, but we don't<br>have imagery at this zoom<br>level for this region. | We are sorry, but we don't<br>have imagery at this zoom<br>level for this region. | We are sorry, but w<br>have imagery at the<br>level for this reg  |
| <ul> <li>batterg/schift HM localuseß 0 empirit: 0</li> <li>Bort Suttergy.conded 0 resource@ 0 ginkalfinit</li> <li>B304 battergy.colli 0 DirthSITessin 0 ginkallat 0</li> <li>battergy.colli 0 linkgealityger 100 landed Tree</li> <li>battergy.colli 0 linkgealityger 100 landed Tree</li> <li>battergy.colli 0 linkgealityger 100 landed treinstative Tree</li> </ul>                                                                                                    | · 远程服务器返回错误: Except                                                                                                | ion: 远程服务器返回错误:<br>出初                                                         | +<br>Exception:远程服务器返回错误:                                                         | Exception 远程服务器返回错误:                                                              | Exception 远程服务器返回错误:                                                              | Exception: 远程服务器                                                  |
| 200 bettez, ellé 0 serveller 40 tez, als 0<br>bettez, ellé 0 ilserrers 0 tez, bet 0<br>bettez, un heg 0 rollerselle 6 tez, bet<br>hettez, un heg 0 textesisal elle 1 tez, per 0<br>bettez, un heg 0 textesisal elle 1 tez, per 0<br>bettez, un heg 0 textesisal elle 1 tez, per 0<br>bettez, un heg 0 textesisal elle 1 textesisa 1 textesis<br>i man heg 0 textesisal elle 1 textesisal elle 1 textesis<br>bettez, un heg 0 textesisal elle 1 textesisal elle 1 textesis<br>bettez, un heg 0 textesisal elle 1 textesisal elle 1 textesis<br>bettez, un heg 0 textesisal elle 1 textesisal elle 1 textesis<br>bettez, un heg 0 textesisal elle 1 textesisal elle 1 textesisal el | e sorry, but we don't We<br>magory at this zoom hav                                                                | are sorry, but we don't<br>o imagery at this zoom                             | We are sorry, but we don't<br>have imagery at this zoom                           | We are sorry, but we don't<br>have imagory at this zoom<br>level for this regime  | We are sorry, but we don't<br>have imagery at this zoom                           | We are sorry, but w                                               |
| Moringhus         0.0.0.         prest_tags         0           Traductaging         0.0.         neg_fig.         0           Linetin         0.0.0.         neg_fig.         0           Linetin         0.0.0.         neg_fig.         0           Dependence         0.0.         neg_fig.         0           Dependence         0.0.         neg_fig.         0           Dependence         0.0.         neg_fig.         0           Dependence         0.0000         neg_fig.         0           Distrock         0.0000         res_press         10204         diftal         0           Distrock         0         res_press         4850ay         0.00000         0.00000                                                                                                    |                                                                                                    |                                                                               |                                                                                   |                                                                                   |                                                                                   |                                                                   |
| M42         Diraw         operand         -0.0170         offspather         0.0112           smarrage         operand         0.00530         offspather         0.0054           smarrage         operand         0.00530         offspather         0.0054           smarrage         operand         0.00530         offstrukt         0.0054           smarrage         operand         0.00530         offstrukt         0           shawe         offstrukt         operand         0.05510         pidf         0           shawe         offstrukt         operand         0.05510         pidf         0           shawe         offstrukt         operand         0.05510         pidf         0           shawe         offstrukt         operand         0.05510         pidf         0           offstrukt         operand         operand                                                                                                    | : 远程服务器返回错误: Except<br>(404) 未<br>(404) 未                                                                          | ion:远程服务器返回错误:<br>卡找到。                                                        | Exception:远程服务器返回错误<br>(404) 未找到。                                                 | Exception:远程服务器返回错误<br>(404)未找到。                                                  | Exception:远程服务器返回错误<br>(404)未找到。                                                  | Exception:远程服务器<br>(404)未找到。                                      |
| n: annel Pate retensition 2 pidatis 0<br>7: rati 0 retestava 2 pidatis 0<br>1/2 rowrzi 0 retestavar 2 pidatisved 0<br>tabaffer 0 rates<br>anist 0 dattist 2019//2 vikacija 0<br>anist 0 dattist 2019//2 vikacija 0 promo                                                                                                    | e sorry, but we don't We<br>magery at this zoom hav<br>el for this region. I<br>hdop: 655.4<br>Sett: 0 日前時間 自該当新統会 | rare sorry, but we don't<br>re imagery at this zoom<br>level for this region. | We are sorry, but we don't<br>have imagery at this zoom<br>level for this region. | We are sorry, but we don't<br>have imagery at this zoom<br>level for this region. | We are sorry, but we don't<br>have imagery at this zoom<br>level for this region. | We are sorry, but w<br>have imagery at this<br>level for this reg |
| fixedy 0 compoints 0 vibey 0.02226                                                                                                    | (200) ▼ 0.0000000 0.0000000 2.85m                                                                                  | ■ 调试 ■ 自幼平移 缩放 [                                                              | 17.0 🕴                                                                            |                                                                                   |                                                                                   |                                                                   |

6. After confirming the data are normal, go to "Full parameter list" and change "EKF2\_GPS\_TYPE" to "3" to disable GPS. This is for testing if the optical flow is working normally. Change ARMING\_CHECK" to 15838 to cancel the pre-arm check of optical flow (Otherwise, you will need to rise the aircraft to at lease 50 cm and then put it back to the ground to disarm. After take off, the aircraft can loiter normally in LOITER mode.

For more optical flow settings, you may check in Ardupilot Wiki:

https://discuss.cubepilot.org/c/flow-sensor

Last modify: 9th April 2019